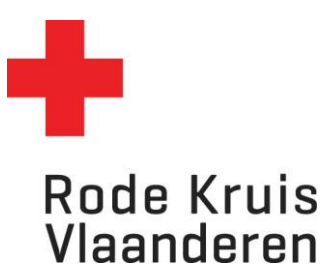

### Betalende uitvoering afsluiten aandachtspunten

Opleidingsplanners

#### **Opmerking:**

- Indien de opleidingsplanner bij facturatie koos voor 'voorlopige offerte' kan de uitvoering niet worden afgerond. Pas dit eerst aan naar 'Facturatie via Adfinity' in de uitvoeringsplanner.
- Het afsluiten gebeurt na de cursus wanneer de docent de status van de deelnemers heeft aangepast. De opleidingsplanner verandert de status van de uitvoering naar 'afgerond' in de uitvoeringsplanner
- Ga naar de Uitvoeringsplanner:

|                  |               | Welkom Lars            | - Opleidingsplanner | EHEO       | ****     |               |
|------------------|---------------|------------------------|---------------------|------------|----------|---------------|
|                  | Wat wil je    | leren? Open de catalog | US                  | →          |          |               |
| Rapportage       | $\rightarrow$ | Dataloader imp         | orteren →           | CSV dov    | vnloaden | $\rightarrow$ |
| Uitvoeringsplann | er            |                        | 💭 Cursusadm         | inistratie |          |               |

Zoek de juiste uitvoering en klik recht op het pennetje op aanpassingen te maken aan de uitvoeringsinstellingen

| Cursussen                                                                    | Programma's |                                               |   |                 |                                                 |                  |            |          |                  |            |     |                       |                      |                |
|------------------------------------------------------------------------------|-------------|-----------------------------------------------|---|-----------------|-------------------------------------------------|------------------|------------|----------|------------------|------------|-----|-----------------------|----------------------|----------------|
| Beheer de uitvoeringen van je entiteit(en)<br>Maak een nieuwe uitvoering aan |             |                                               |   |                 |                                                 |                  |            |          |                  |            |     |                       |                      |                |
| Bestaande uitvoeringen                                                       |             |                                               |   |                 |                                                 |                  |            |          |                  |            |     |                       |                      |                |
| Toon ongeklige uitvoeringen                                                  |             |                                               |   |                 |                                                 |                  |            |          |                  |            |     |                       |                      |                |
| Cursusco                                                                     | de 🔻        | Cursustitel                                   | Ŧ | Uitvoeringscode | Ŧ                                               | Uitvoeringstitel | Ŧ          | Entiteit | Ŧ                | Startdatum | Ŧ   | Beschikbaar/max deeln | Status 🔻             | Contactpersoon |
| HD_VOR_VOR_EHC_001                                                           |             | Combinatiecursus Eerste<br>hulp-Helper MLI5VZ |   |                 | Combinatiecursus Eerste<br>hulp-Helper - MLI5VZ |                  | HOOFDZETEL |          | 15/03/2024 11:00 |            | 1/1 | Actief                | hannelore.vangenecht |                |

### <u>Opgelet:</u>

- Indien je koos voor **'voorlopige offerte'** <u>kan je de uitvoering nog niet afronden</u>. Volg <u>stap 1</u> om dit aan te passen naar Facturatie via Adfinity of een klant uit ERP
- Indien je koos voor 'Facturatie via Adfinity' kan je de uitvoering afronden. Ga dan verder naar stap 2

# Stap 1: Facturatie-instellingen aanpassen i.f.v. afronden uitvoering

Indien je koost voor '**voorlopige offerte'** kan je de uitvoering niet afronden. Je ziet volgende mogelijkheden midden onderaan het overzichtsscherm

| Actief        | ~ |
|---------------|---|
| In afwachting |   |
| Actief        |   |
| Geannuleerd   |   |

Klik daarom rechts onderaan het overzichtsscherm van de uitvoering op 'vorige' om een stap terug te keren in de instellingen van de uitvoering.

In het Facturatiescherm zie je links achter **Geselecteerde klant** '**voorlopige offerte** – naam klant' staan.

| Opties                                                    |                             |    | Klant zoeken                                                                                                    |      |
|-----------------------------------------------------------|-----------------------------|----|----------------------------------------------------------------------------------------------------|------|
| zet simulant                                              | Geen simulant               | v  | Vul klantgegevens in voor facturatie in Adfinity OF voor een voorlopige offerte<br>Calendarie black vil SPD (scholure and scholure and | )    |
| e uitvoering is gesloten                                  | Y                           |    |                                                                                                    |      |
| eselecteerde klant 🤇                                      | Voorlopige_offerte -        | b) | /erwijder Facturatie via Adfinity                                                                                                    |      |
| orting op uurprijs (negatief)<br>Extra toeslag (positief) | 0                           | ÷  | O Voorlopige offerte<br>Naam                                                                                                    |      |
| ktra info over korting op<br>urprijs                      |                             |    | Naam                                                                                                    |      |
| antal min pauze                                           | 0                           | \$ | toe                                                                                                    |      |
| ijs per extra deelnemer<br>oven de 0 deelnemers:          | 0 EUR                       |    |                                                                                                    |      |
| Prijsofferte                                              |                             |    |                                                                                                    |      |
| asisprijs uitvoering<br>otaalprijs uitvoering             | 1 4/2,50 EUR<br>1 #0,50 EUR |    | Offerte PDF                                                                                                    |      |
|                                                           |                             |    |                                                                                                    |      |
|                                                           |                             |    |                                                                                                    | 6    |
| ap 3 van 4                                                |                             |    | Vorige                                                                                                    | Volg |

- > Om dit aan te passen volg je volgende stappen:
  - 1. Kies aan de rechterzijde 'Facturatie via Adfinity'
  - 2. Vul de naam van de klant in onder 'Naam'
  - 3. Klik op de knop 'Voeg toe'

#### Achter Geselecteerde klant aan de linkerzijde staat nu ' Adfinity - naam klant'

 Klik recht onderaan om terug te keren naar de overzichtspagina van de uitvoering om deze af te ronden (<u>stap 2</u>)

## Stap 2: Een uitvoering afronden

- Heeft de cursus plaatsgevonden?
- Heeft de docent de status van iedere deelnemer (voltooid, niet geslaagd, afwezig, uitgeschreven met geldige reden of uitgeschreven zonder geldige reden) aangepast?
- > Heb je bij Klant / facturatie voor 'Adfinity' gekozen?

#### Dan kan je de uitvoering afronden:

| Algemene                                                                                                    | details                                       |                                                                                                    |         |
|----------------------------------------------------------------------------------------------------|-----------------------------------------------|----------------------------------------------------------------------------------------------------|---------|
| Uitvoeringscode                                                                                                    |                                               | d/Meyb                                                                                                    |         |
| Deze code geef je d<br>Uitvoeringstitel<br>Organiserende entiteit<br>Aantal deelnemers - Min/<br>Prijs<br>Contactpersoon                 | loor aan de organisatie/klant die de<br>Max   | e gesloten opleiding heeft aangevraagd.<br>Themales Reanimeren en defibrilleren - dMLyb<br>0/24<br>Betalend<br>vorming@usecorodekruis.be |         |
| Bijeenkoms                                                                                                    | sten                                          |                                                                                                    |         |
| Startdatum<br>27/05/2024 09:00                                                                                                    | Einddatum<br>27/05/2024 11:45                 | Locatie Docenten/Simulanten                                                                                                    |         |
| Facturatie                                                                                                    |                                               |                                                                                                    |         |
| Type opleiding<br>Klant<br>Totaalprijs<br>Korting (negatief) / Extra<br>Extra info over korting op<br>Aantal min pauze<br>Prijs Simulant | toeslag (positief) op uurprijs<br>o uurprijss | Gesloten<br>Adfinity - State<br>1 20,50 EUR<br>0 EUR<br>0 min<br>Geen simulant                                                           |         |
| Overzicht                                                                                                    |                                               |                                                                                                    |         |
| Status uitvoering                                                                                                    | /                                             | Afgerond ~                                                                                                    |         |
| Stap 4 van 4                                                                                                    | (                                             | In afwachting<br>Actief<br>Afgerond<br>Geannuleerd                                                                                       | Voltooi |

### Opgelet:

Vergeet niet om de nodige facturatiegegevens door te geven aan de penningmeester van de afdeling zodat deze de cursus via Adfinity kan factureren.